# 药品、医疗器械、保健食品、 特殊医学用途配方食品 广告审查系统操作说明

上海市市场监督管理局 2022年12月版

# 一、提交新申请

步骤1"一网通办"平台登录 如已熟悉操作可直接查看第7页填报主体信息

### 网址: zwdt.sh.gov.cn

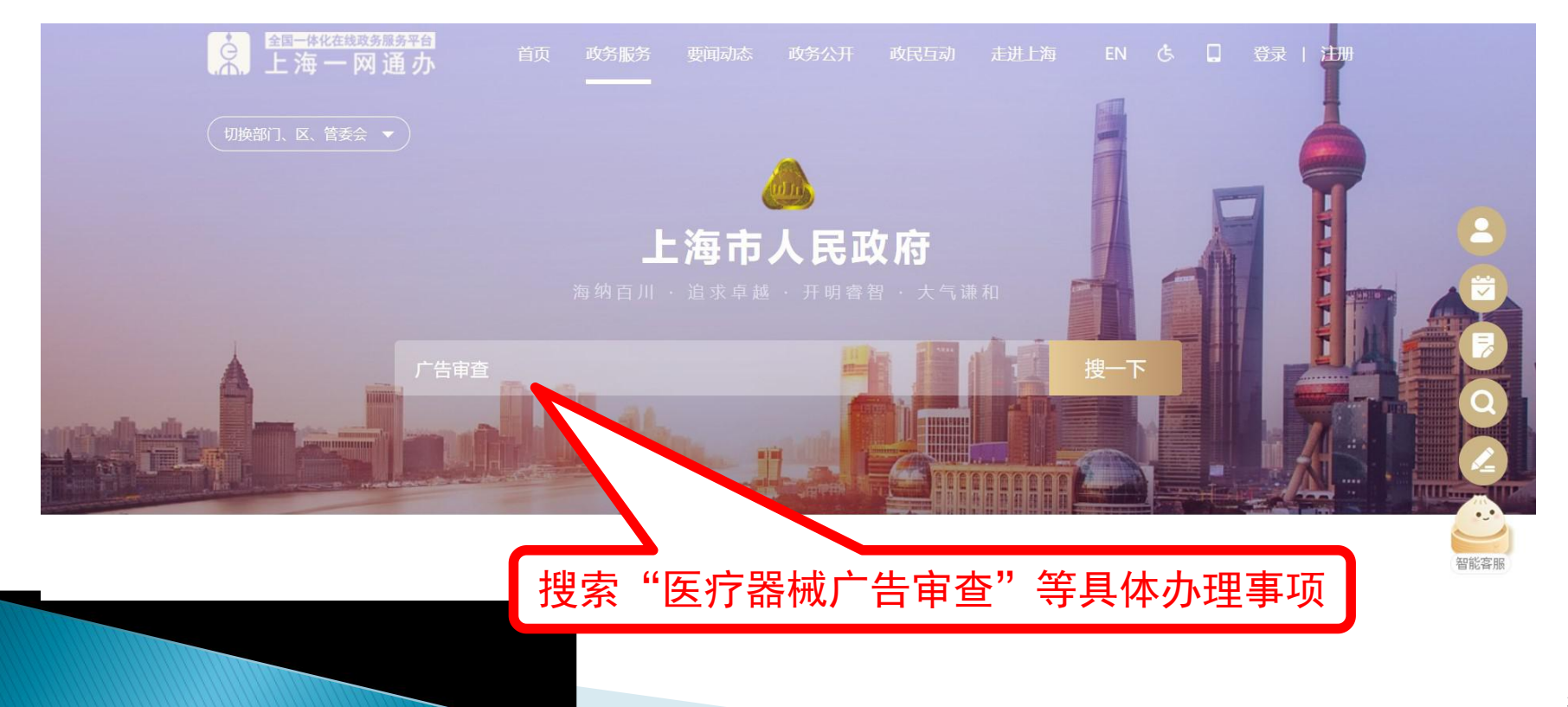

| ▲ ▲ ▲ ▲ ▲ ▲ ▲ ▲ ▲ ▲ ▲ ▲ ▲ ▲ ▲ ▲ ▲ ▲ ▲ | 首页 政务服务 要闻动态        | 政务公开 政民互动 | 走进上海 |              |
|---------------------------------------|---------------------|-----------|------|--------------|
| ♀ 本站 ∨ 申请广告审查 热门搜索: 社保查               | 间 新能源车 公积金 居住证 开办企业 |           |      |              |
| 全部 政务服务 要闻动态                          | 政务公开 政民互动           |           |      |              |
| 事项筛选 ▼ 排序方式 ▼ 搜索范围 ▼ 时间范围             | ॻ ▼                 |           |      |              |
| <u> 赤事指南</u> 药品广告审查[申请广告审查] 上進        | 铈 行政许可              | →FDはない    |      | 占圭"立即办理"     |
| 上級爭與: 约品/ 告审查<br>办理机构: 上海市市场监督管理局     |                     | 立即仍理      |      | 二 立 动 が 生 进入 |
| <u> 赤事指南</u> 医疗广告审查[医疗广告审查]上演         | 沛 行政许可              |           |      |              |
| 上級爭坝: 医疗/ 吉审查<br>办理机构: 上海市卫生健康委员会     |                     |           | ' // |              |
| 医疗器械广告审查[申请广告审查]                      | 上海市 行政许可            |           |      |              |
| 上级事项: 医疗器械广告审查<br>办理机构: 上海市市场监督管理局    |                     | 立即办理      |      |              |
|                                       | 上海市 行政许可            |           |      |              |
| 上级事项:保健食品广告审查<br>办理机构:上海市市场监督管理局      |                     | 立即办理      |      | 4            |

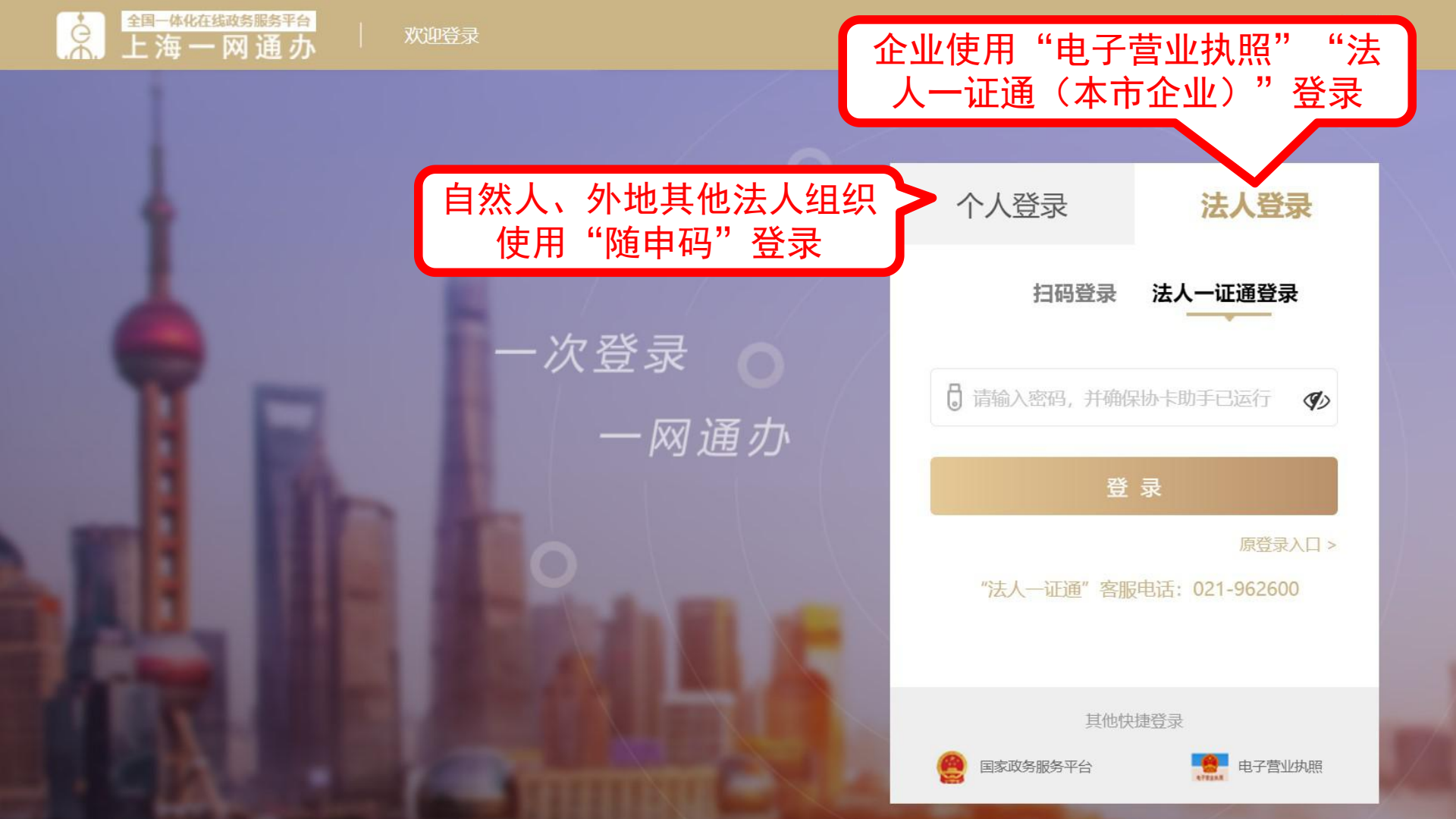

# 步骤2:填报网页信息 1.填报主体信息

### 登陆一网通办平台后,选择身份类型

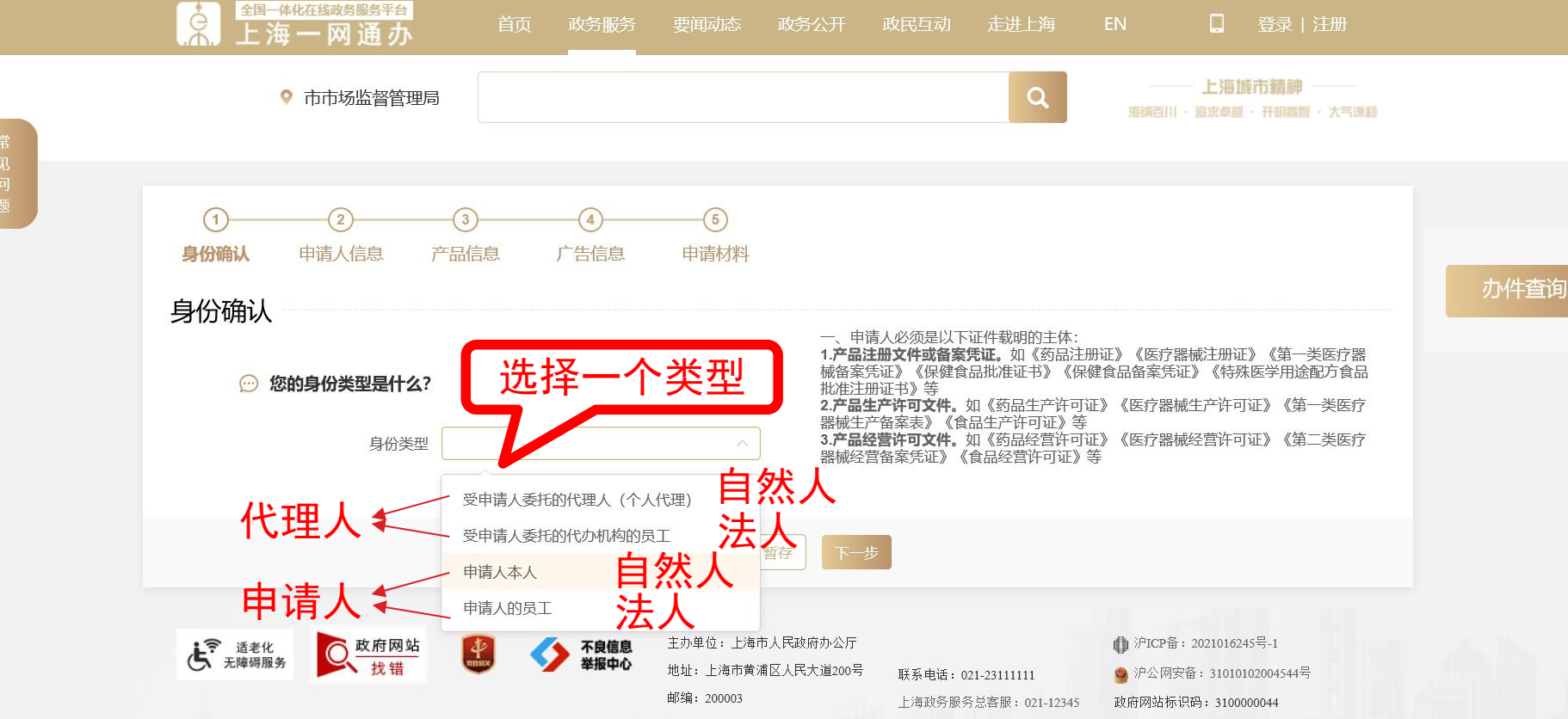

为确保最佳浏览效果,建议您使用以下浏览器版本:正浏览器9.0版本及以上; Google Chrome浏览器 63版本及以上; 360浏览器9.1版本及以上,且正内核9.0及以上。

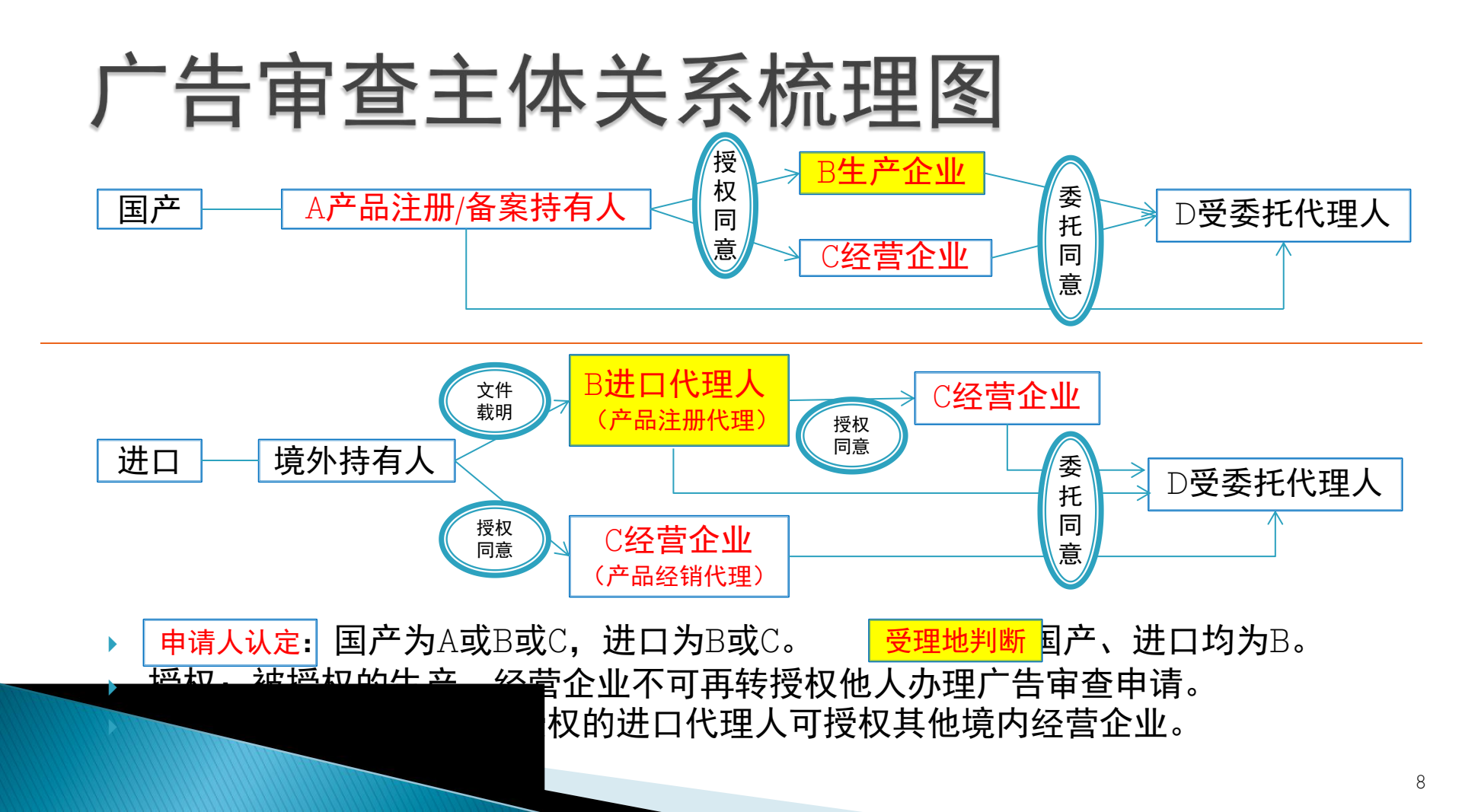

受委托的代理人办理,须填报代理人信息

身份确认

| 💬 您的身份类型是什么?  | 1.产品注册文件或备案转起,如《药品注册证》《医疗器<br>标踏案凭证》《保健食品批准证书》《保健食品备案凭证<br>批准注册证书》等<br>2.产品生产许可文件。如《药品生产许可证》《医疗器械 | 卡拉主册证)《第一类医疗器<br>E》《特殊医学用途配方食品<br>生产许可证》《第一类医疗 |
|---------------|---------------------------------------------------------------------------------------------------|------------------------------------------------|
| *身份类型         | 受申请人委托的代加机构的员工 器械生产备案表》《食品生产许可证》等<br>3.产品经营许可文件。如《药品经营许可证》《医疗器械器械经营备案凭证》《食品经营许可证》等                | 经营许可证》《第二类医疗                                   |
| *统一社会信用代码     | 同步主体信息                                                                                            | <b>液顶值</b> 据供理人                                |
| 名称            |                                                                                                   | <b>达坝</b> 填加11 连八                              |
| * 住所地址        |                                                                                                   | 信息,本市企业                                        |
| * 邮政编码        | *法定代表人                                                                                            | 代理人填报名称                                        |
| *联系人          |                                                                                                   | 后,点击"同步                                        |
| * 手机号码        | (注:送达短信將发送此手机号码,请编以手机号码填服无误。)                                                                     | 主体信息"可调                                        |
| *代理机构联系电话     | * 电子邮箱地址                                                                                          | 取带入登记汪册                                        |
| * 传真号码        |                                                                                                   | 信息                                             |
| 💬 您的委托人类型是什么? | , "华权由津山                                                                                          | *<br>*                                         |
| *委托人类型        | ◎◎◎                                                                                               | (天空)                                           |
|               | 上一步  暂存  下一步                                                                                      | 9                                              |

由违人必须是以下证件我明的主体。

| 本地申请人           |                   | J直接调取带                          | 办      |
|-----------------|-------------------|---------------------------------|--------|
| 申请人基本信息         |                   |                                 |        |
| 您的许可证打算在哪里 受理机构 | <b>申请?</b><br>请选择 | ▲市申请人填报统<br>社会信用代码后,<br>业信息可调取带 | —<br>企 |
| 💬 请您填写主体相关信息    | (法人或其他组织)         |                                 |        |
| * 属地            | 上海                |                                 |        |
| *统一社会信用代码等      |                   | 同步主体信息                          |        |
| 证件编号            |                   |                                 |        |
| * 名称            |                   |                                 |        |
| * 住所地址          |                   |                                 |        |
| * 法定代表人         |                   | *联系人                            |        |
| *联系人手机号码        |                   | (注: 送达短信将发送此手机号码、请确认手机号码填报无误。)  |        |
| *联系人电子邮箱地址      |                   | * 邮政编码                          |        |
|                 | 上一步               | 暂存 下一步                          |        |

| 外地申请人        | 首次申请                                  |
|--------------|---------------------------------------|
| 身份确认 申请人信息 产 | 华品信息 广告信息 申请材料                        |
| 申请人基本信息      | 外地申请人首次申请                             |
| 💬 您的许可证打算在哪里 | <sup>+</sup>                          |
| 。受理机构        | ~~~~~~~~~~~~~~~~~~~~~~~~~~~~~~~~~~~~~ |
| 💬 请您填写主体相关信息 |                                       |
| "属地          | 外省市                                   |
| 统一社会信用代码等    | 同步主体信息 2                              |
| 证件编号         |                                       |
| * 名称         |                                       |
| * 住所地址       |                                       |
| 法定代表人        | * 联系人                                 |
| * 联系人手机号码    | (注: 送达短信将发送此手机号码, 请确认手机号码填报无误。)       |
| *联系人电子邮箱地址   | 命政编码                                  |
|              | 上—步 暂存 下—步                            |

| 外地申                          |                                              |  |
|------------------------------|----------------------------------------------|--|
|                              | 申请人基本信息                                      |  |
|                              | ☺ 您的许可证打算在哪里申请?                              |  |
|                              | · 受理机构 上海市市场监督管理局 ~                          |  |
|                              | ☺ 请您填写主体相关信息 (法人或其他组织)                       |  |
|                              | *属地 外首市 ~                                    |  |
|                              | * 统一社会信用代码等                                  |  |
|                              | * 名称                                         |  |
|                              | *住所地址                                        |  |
| 外地由请人再次                      | *法定代表人 *联系人                                  |  |
| 力 <sup>远</sup> 中             | * 联系人手机号码 (注: 送达短信将发送此手机号码, 请确认手机号码填报无误。)    |  |
| "否" 可更新                      | *联系人电子邮箱地址                                   |  |
| 口 , <sup>5</sup> 又 新<br>主体信息 | *申请人信息是否一致 是 否 (备注:如果主体信息与实际不符,可以点击'否'重新编辑。) |  |
|                              |                                              |  |

### 2. 填报产品信息

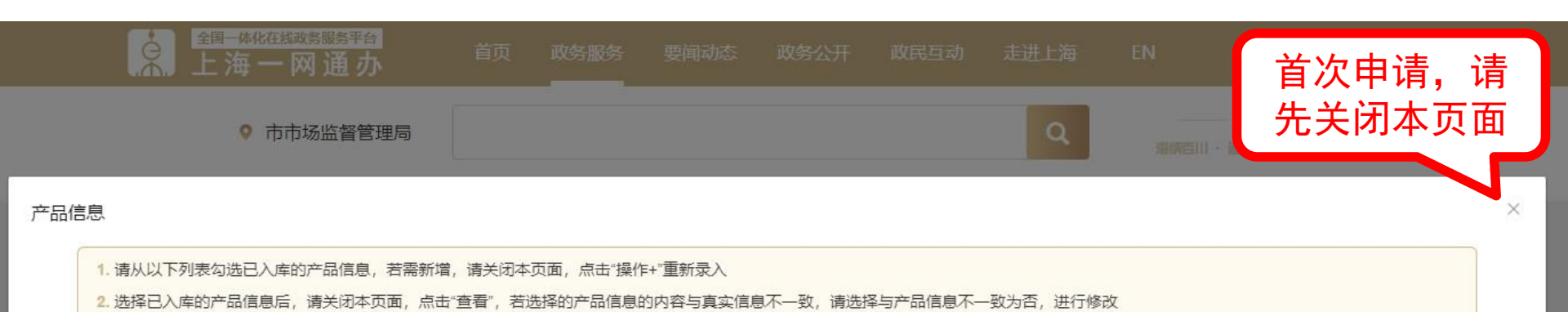

| 序号 | 产品名称 | 产品属地 | 产品注册证持有人名称 | 产品注册证编号 | 操作 |
|----|------|------|------------|---------|----|
|    |      | 暂无数  | <b>牧</b> 据 |         |    |

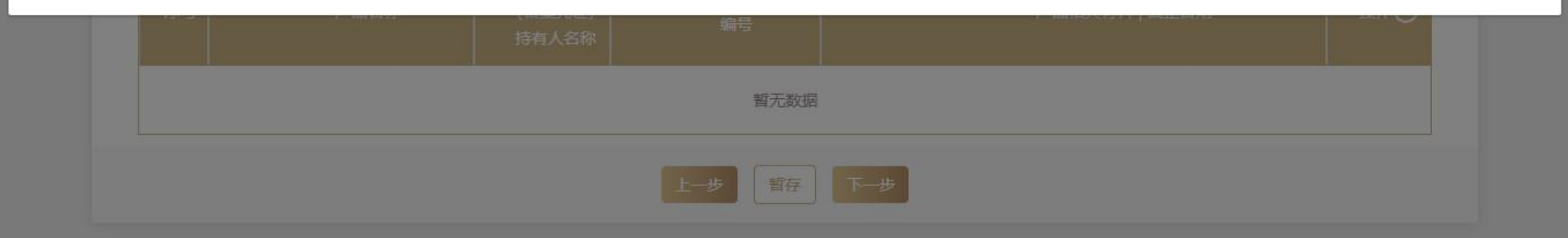

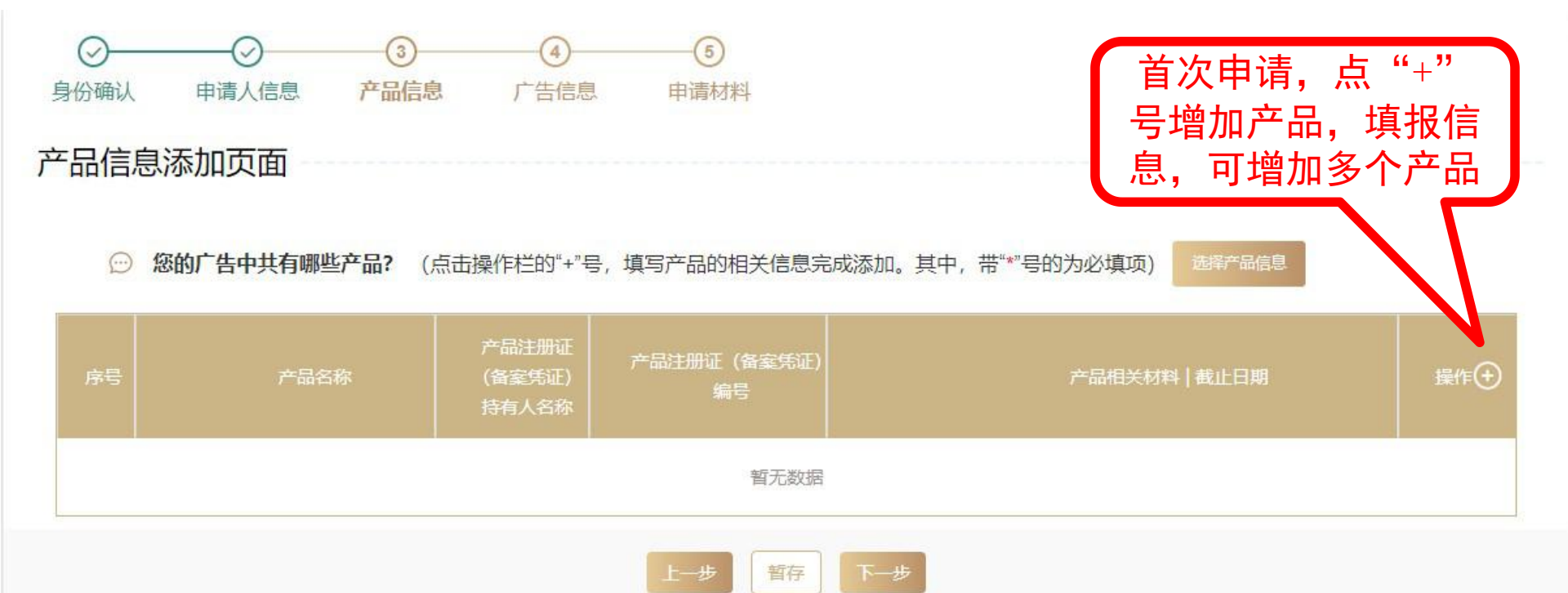

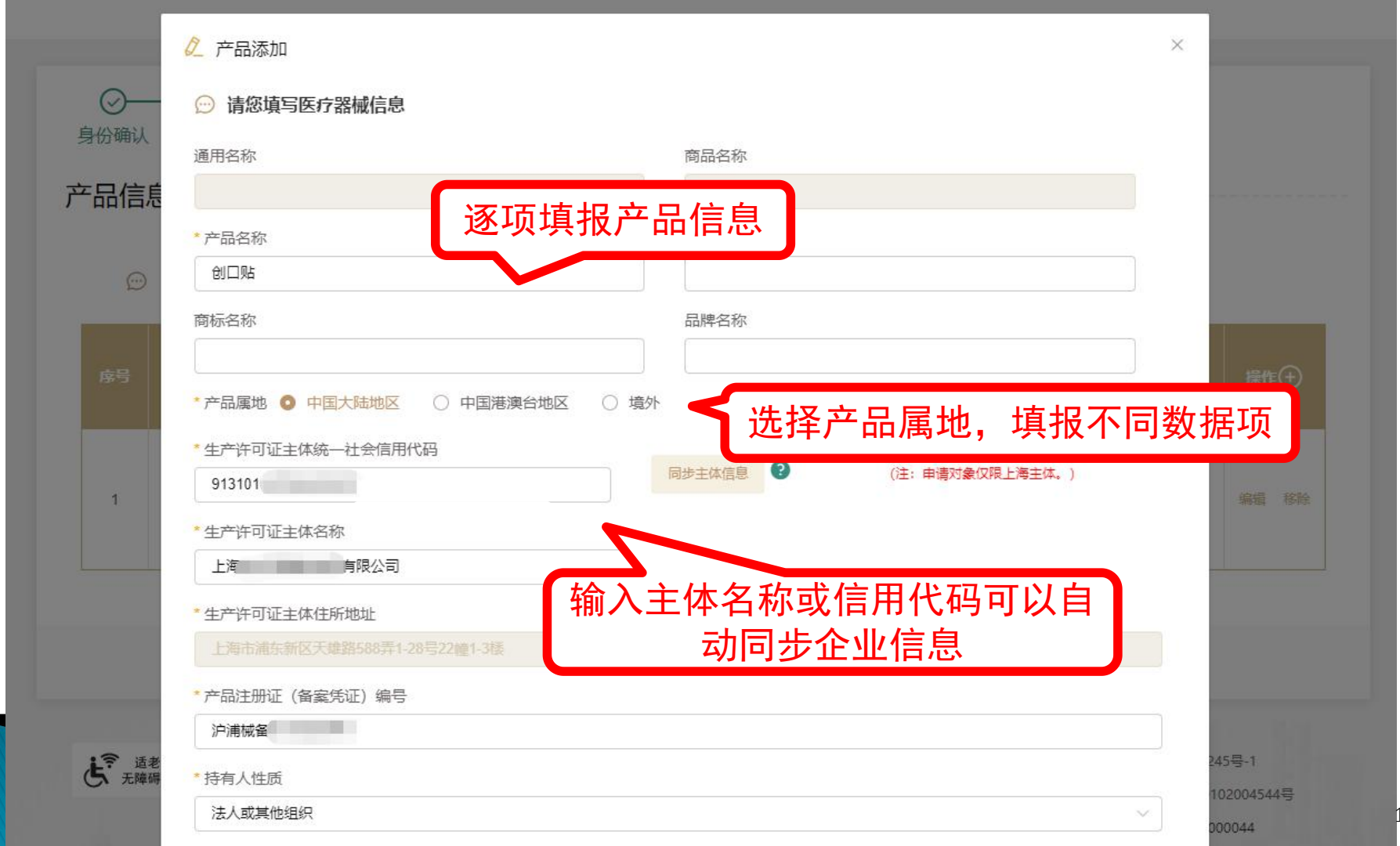

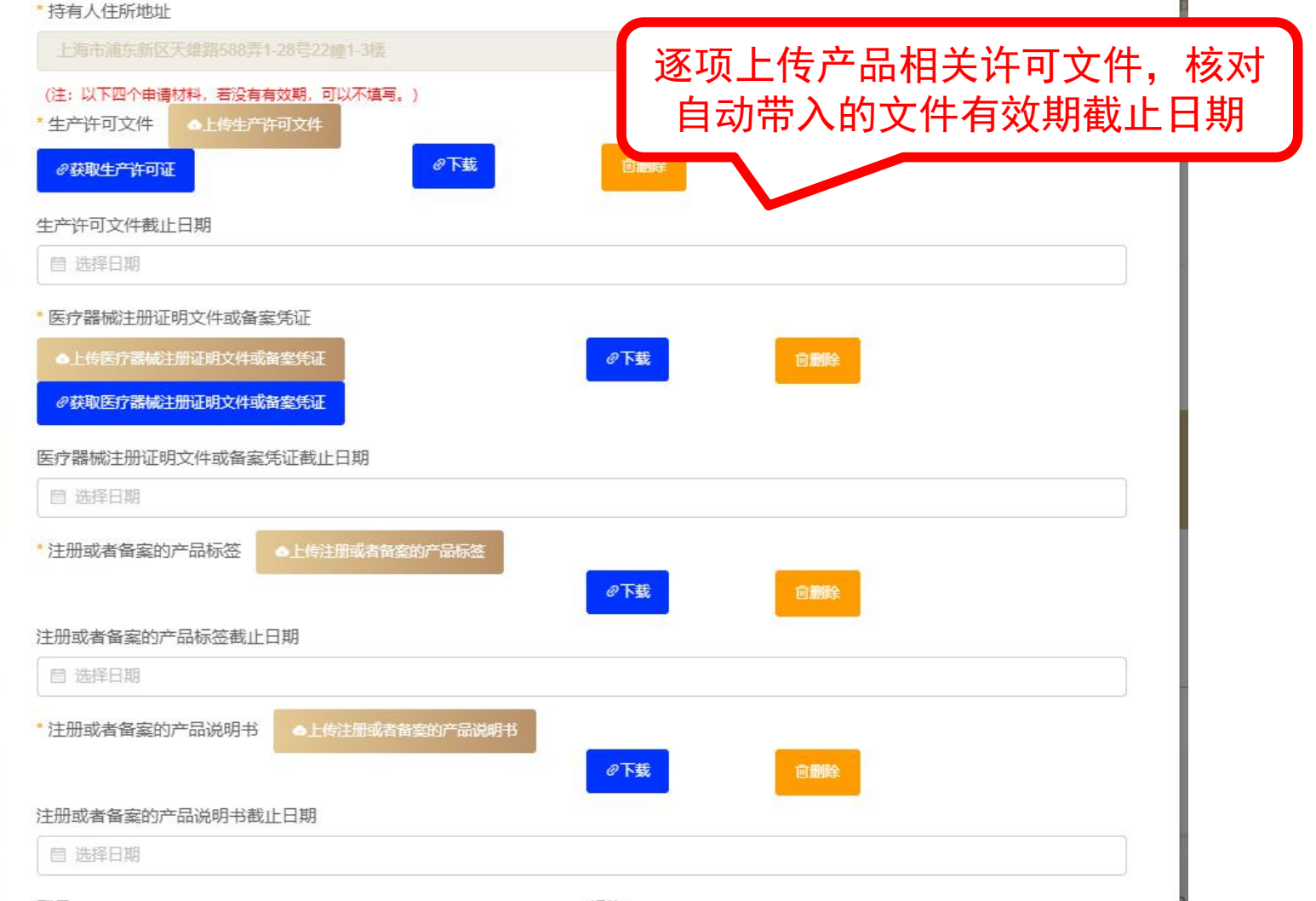

#11 FF

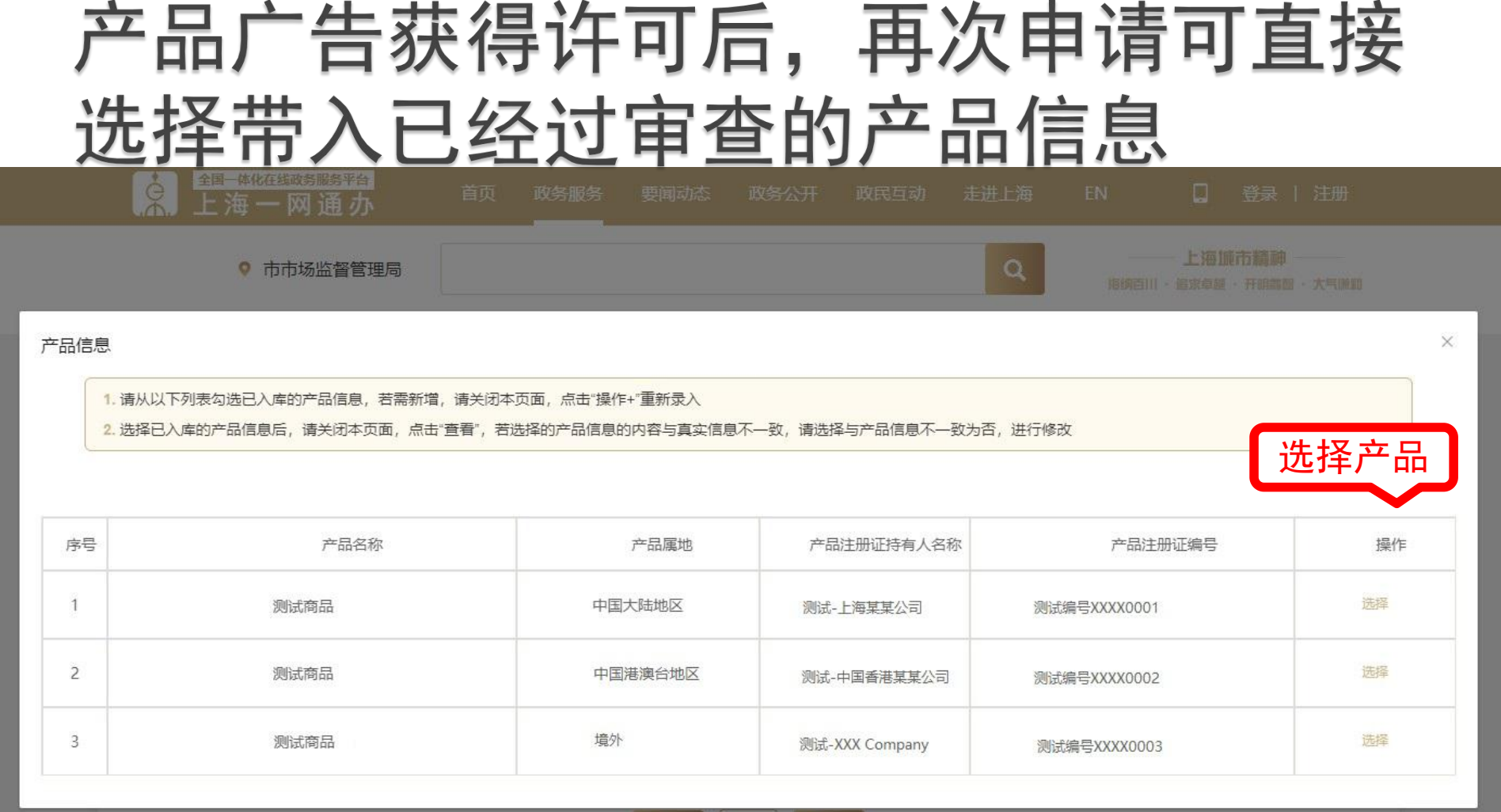

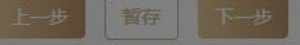

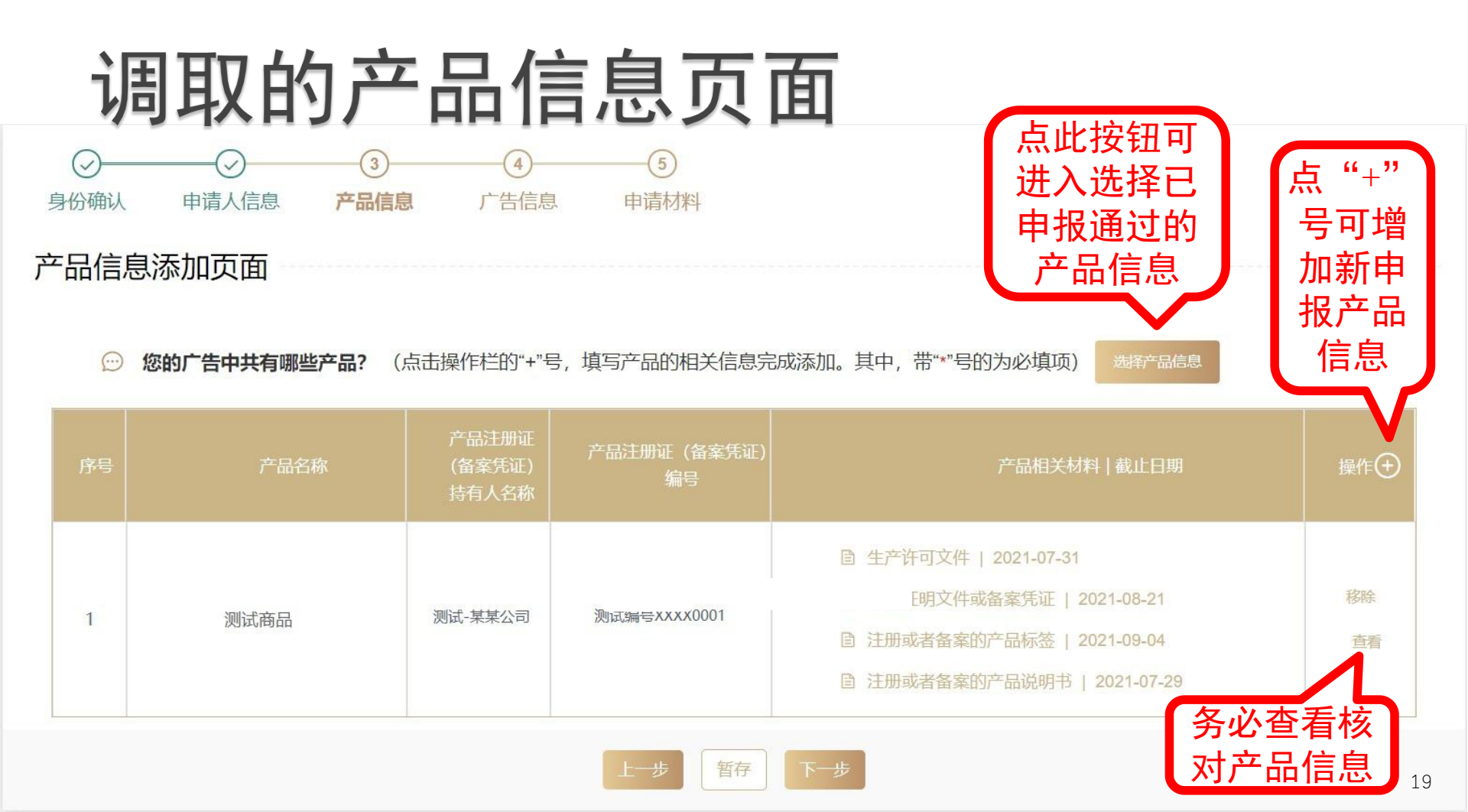

# 3. 填报广告信息

|              | <ul> <li>────────────────────────────────────</li></ul> |
|--------------|---------------------------------------------------------|
| 广告基本信息       |                                                         |
| 您申请的广告类别是作   | <sub>±2?</sub> 逐项选择填报广告信息                               |
| * 广告类别       | 视频 音频 图文                                                |
| * 时长         | 秒                                                       |
| "计划发布媒介/场所   | □ 国务院卫生行政部门和国务院药品监督管理部门共同指定的医学、药学专业刊物 □ 电视 □ 广播 □ 电影    |
|              | □ 报纸 □ 期刊 □ 非报刊类印刷品 □ 互联网 □ 户外 □ 其他                     |
| 应 请您确认申请广告的内 | 的容是什么?                                                  |
| * 医疗器械广告     | □ 已显著标明广告批准文号                                           |
|              | □ 已显著标明"请仔细阅读产品说明书或者在医务人员的指导下购买和使用"                     |
|              | □ 已显著标明"禁忌内容或者注意事项详见说明书"                                |
|              | 上一步                                                     |

### 4. 上传申请材料并填报有效期

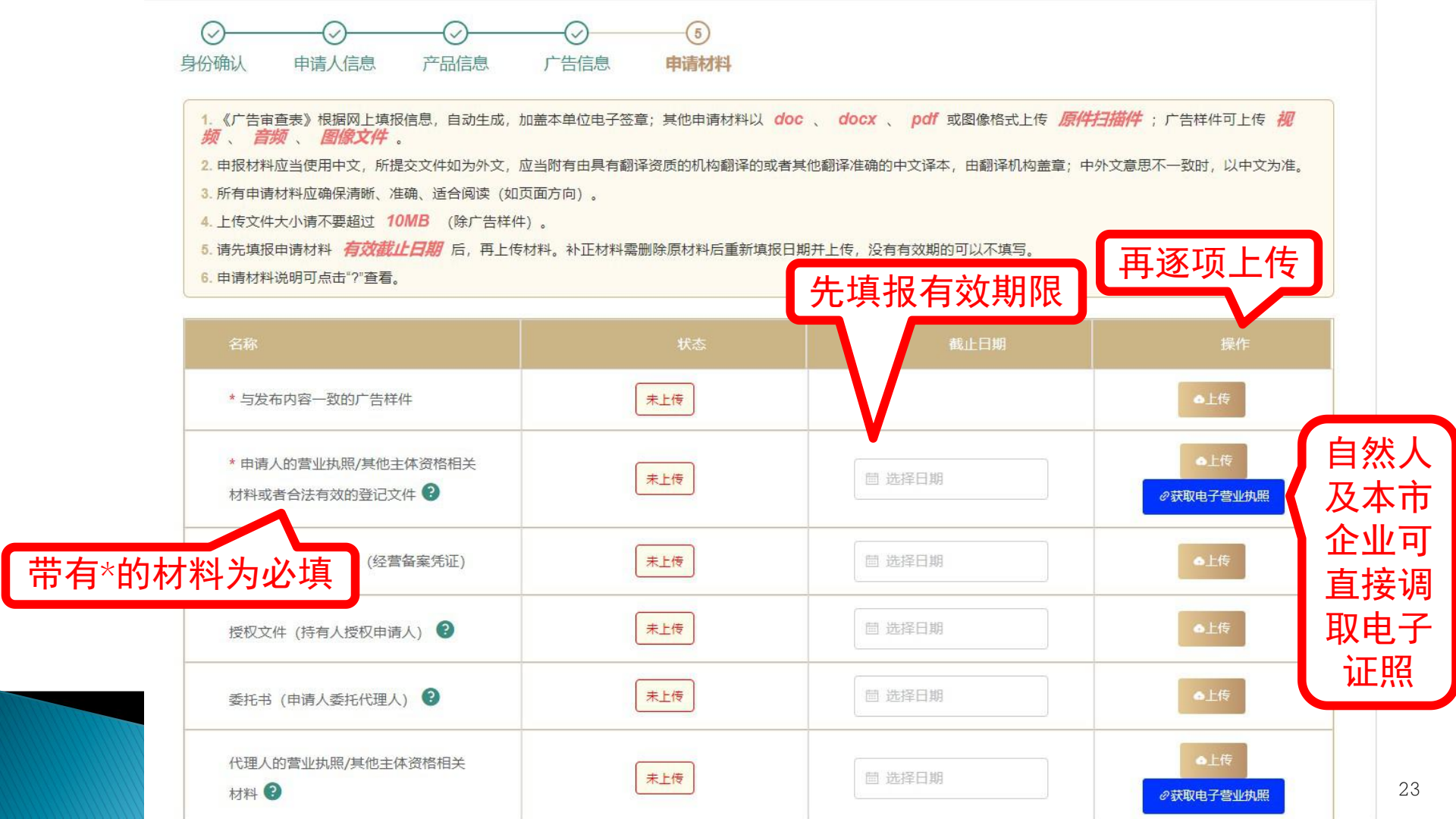

| 代理人的营业执照/其他主体资格相关<br>材料 3 | 未上传 | 菌 选择日期        | ▲上传<br><i>◎</i> 获取电子营业执照 |
|---------------------------|-----|---------------|--------------------------|
| 商标注册证明 <sub>2</sub>       | 未上传 | 這 选择日期        | ●上传                      |
| 专利证明 2                    | 未上传 | <b>崮</b> 选择日期 | ●上传                      |
| 著作权证明                     | 未上传 | <b>崮</b> 选择日期 | ●上传                      |
| 其他知识产权相关证明                | 未上传 | > 选择日期        | ●上传                      |
| 其他材料                      | 未上传 | <b>崮</b> 选择日期 | ●上传                      |
| * 医疗器械广告审查表               | 末生成 | > 选择日期        | ∂自动生成                    |

| 代理人的营业执照/其他主体资格相关<br>材料 <b>②</b> | 未上传   |                                       | <ul> <li>▲上传</li> <li>Ø获取电子营业执照</li> </ul> |
|----------------------------------|-------|---------------------------------------|--------------------------------------------|
| 商标注册证明 😢                         | 未上传   | 薗 选择日期                                | ▲上传                                        |
| 专利证明 😮                           | 未上传   | · 圖 选择日期                              | ▲上传                                        |
| 著作权证明                            | 未上传   | · 圖 选择日期                              | ▲上传                                        |
| 其他知识产权相关证明                       | 未上传   | · 節 选择日期                              | ▲上传                                        |
| 其他材料                             | 未上传   | · · · · · · · · · · · · · · · · · · · | ●上传                                        |
| P* 医疗器械广告审查表                     | 下载    | <b>茴</b> 选择日期                         | の下載     の签名       の删除                      |
|                                  | 上一步暂存 | 1.下载审查者                               | 表 2.点击进,<br>呈 签音页面                         |
|                                  |       |                                       |                                            |

拖动 印章至想要加盖的位置

印章信息

点击加盖骑锋章

#### 广告审查表。

#### 一、申请人信息↩

| 名称≠            | ç. | 统一社会信<br>用代码/身份<br>证明号码→ | C4 |   |
|----------------|----|--------------------------|----|---|
| 住所地址₽          | ¢. | 邮政编码↔                    | ę  |   |
| 法定代表人。         | ¢  | 联系人↔                     | ę  |   |
| 联系人电子<br>邮箱地址→ | Ģ  | 联系人手机<br>号码↔             | C. | 1 |

申请人签章:

上海市电子印罩公共服务平台 春振电话:021-962600 在签章页面中,将电子 章拖动到需要盖章的地 方,点击"完成签章", 对广告审查表进行签名。 完成签名可提交申请。

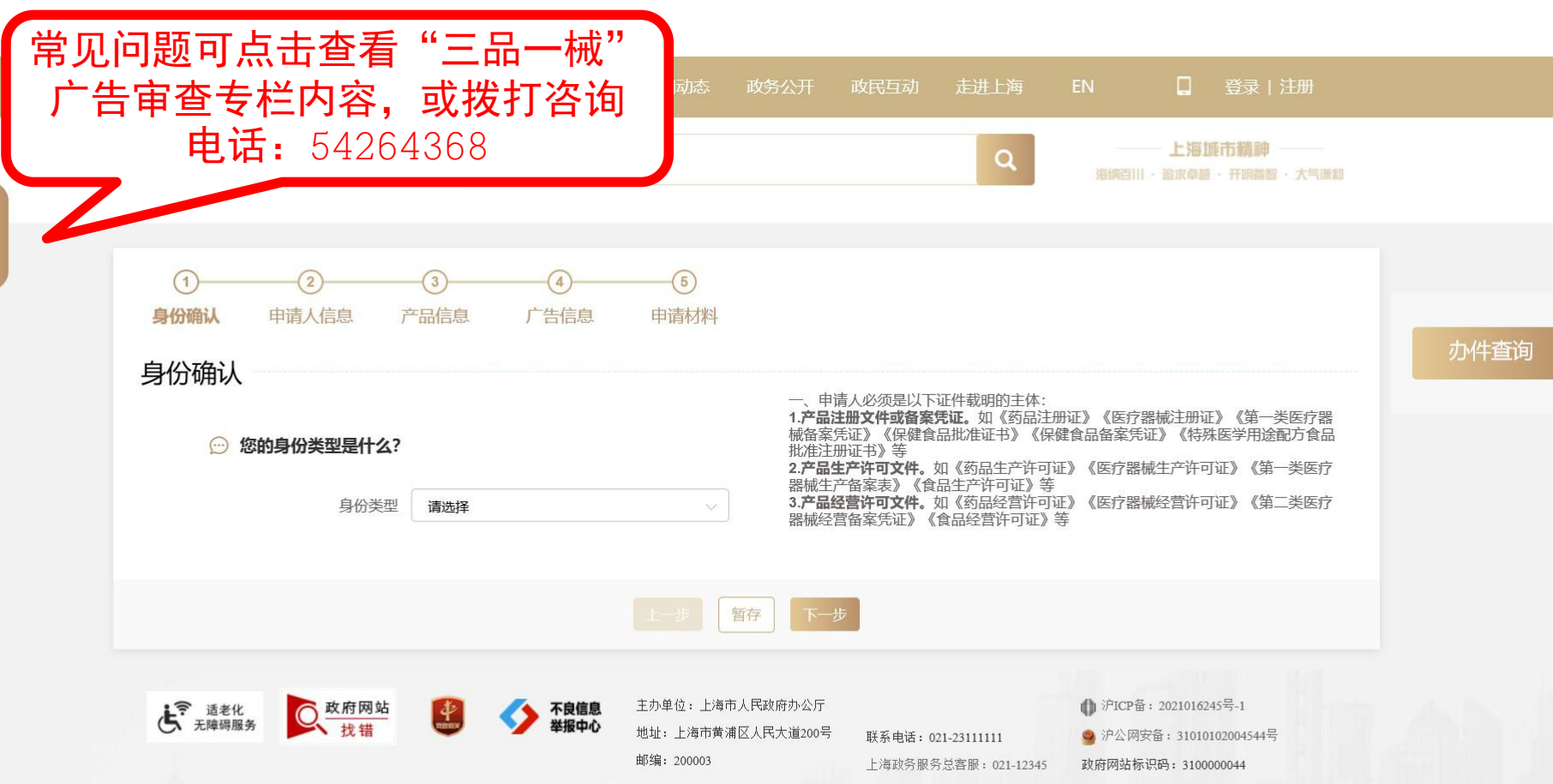

为确保最佳浏览效果,建议您使用以下浏览器版本:IE浏览器9.0版本及以上; Google Chrome浏览器 63版本及以上; 360浏览器9.1版本及以上,且IE内核9.0及以上。

# 二、已提交申请 如何查看办理进度和审批结果?

1. 查看已提交申请状态 及时进行补正

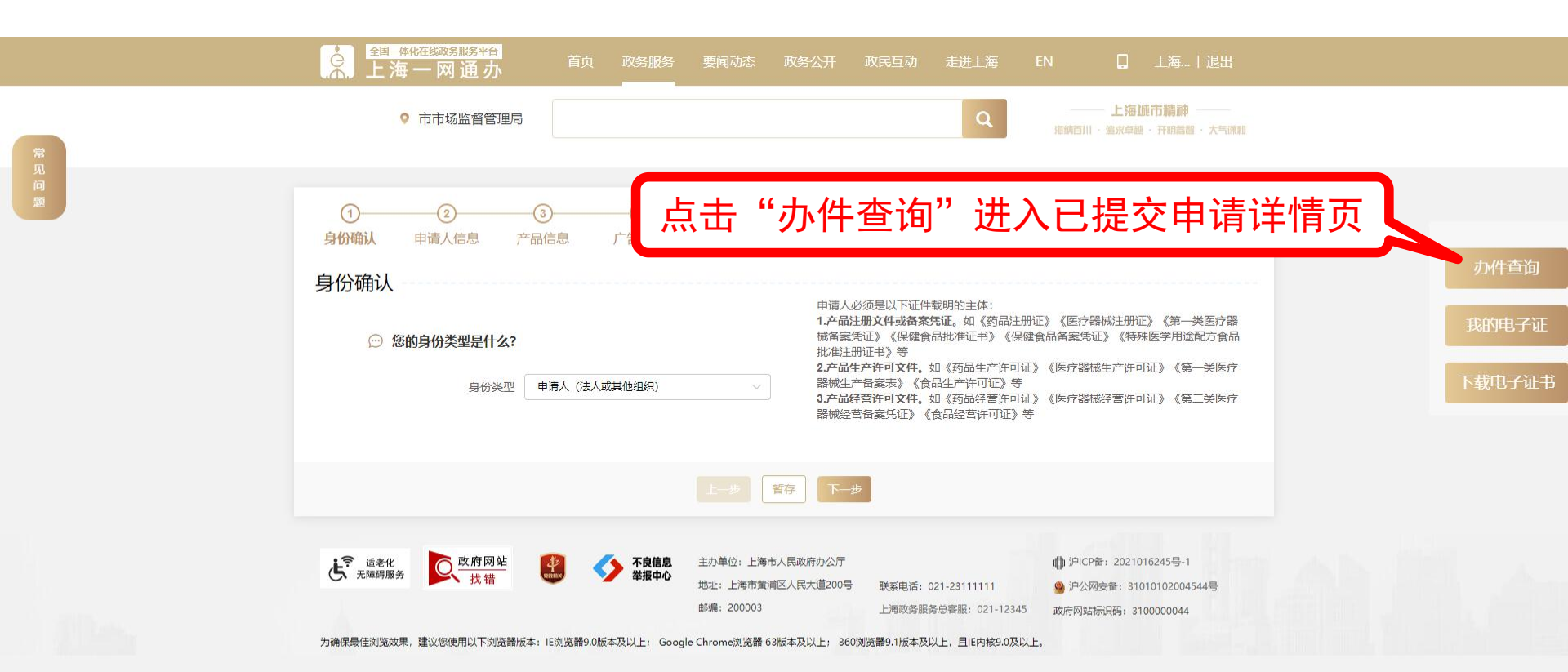

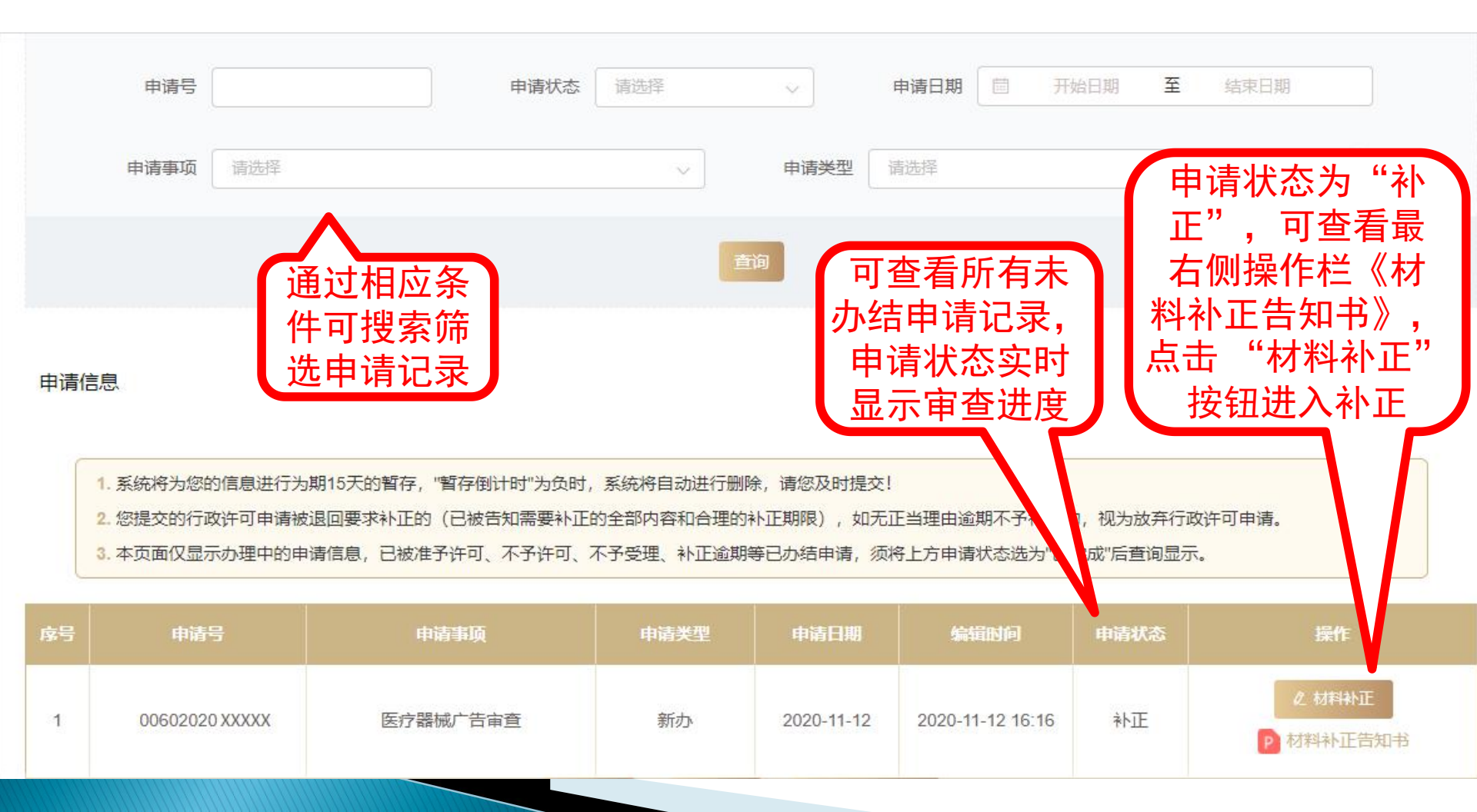

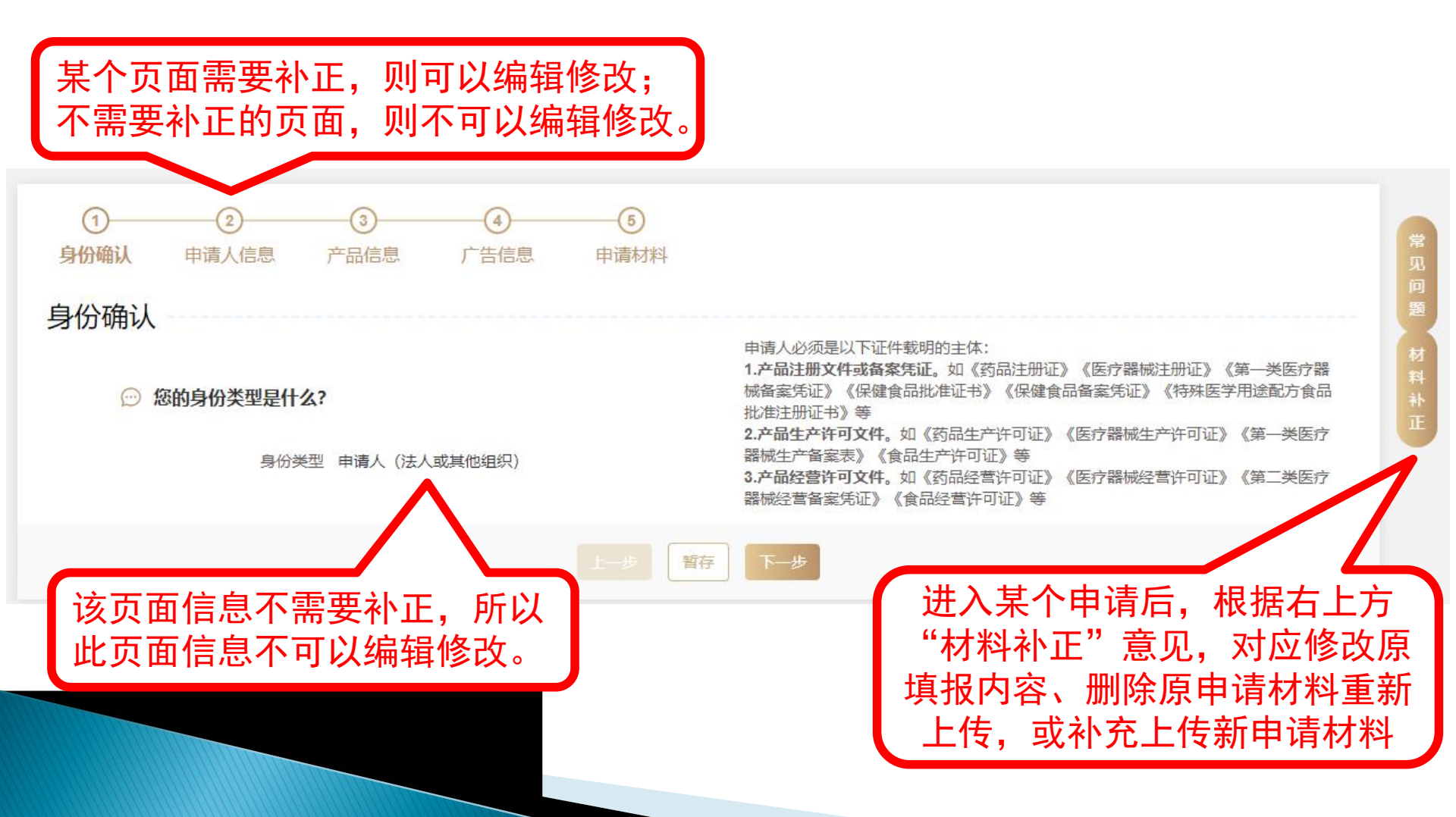

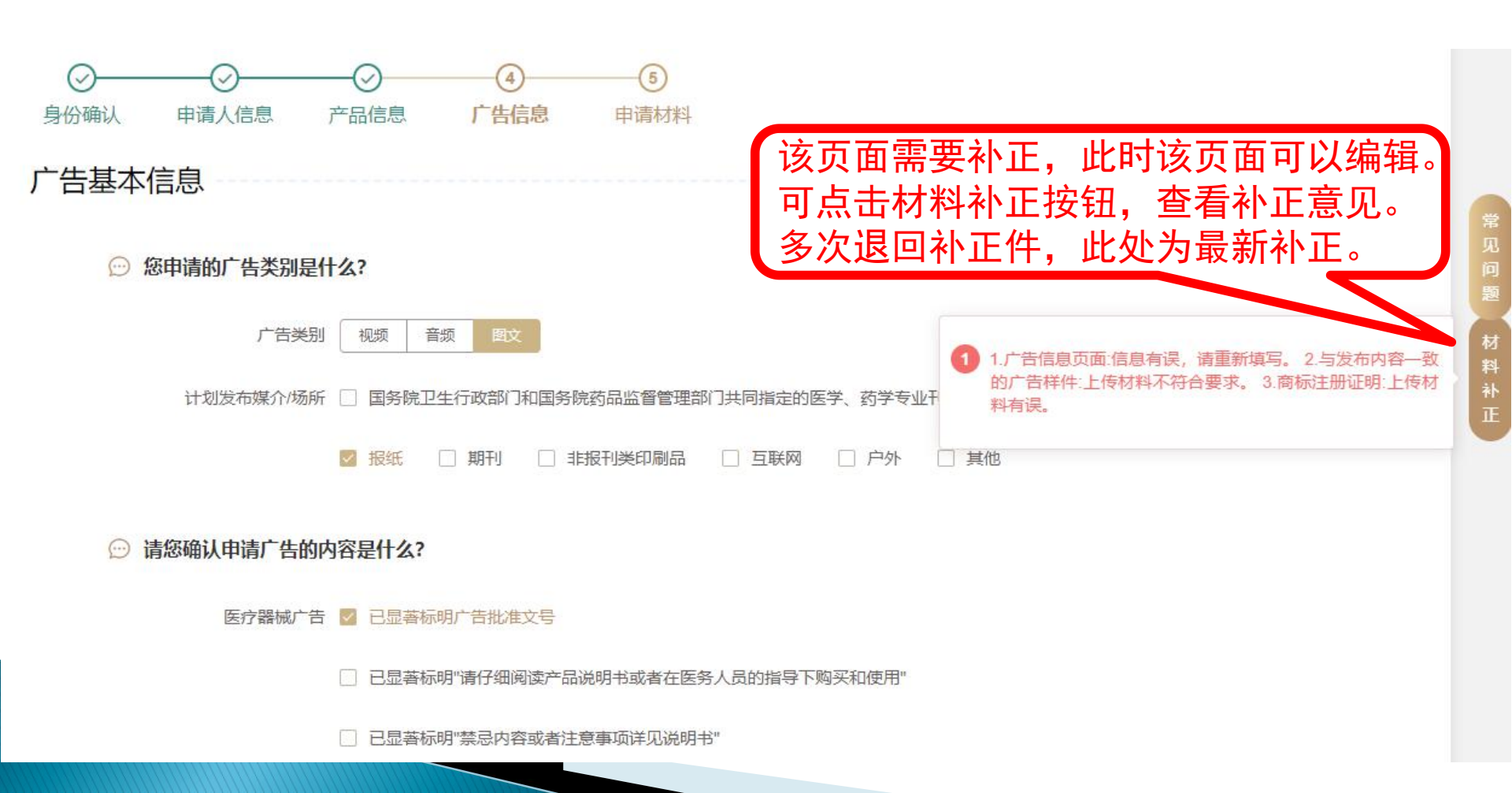

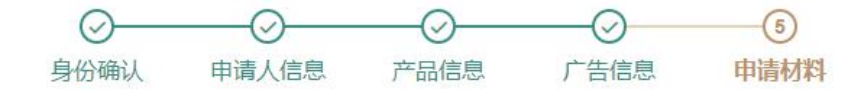

1.《广告审查表》根据网上填报信息,自动生成,加盖本单位电子签章;其他申请材料以 doc 、 docx 、 pdf 或图像格式上传 原件扫描件;广告样件可上传 视频、 音频、 图像文件。

2. 申报材料应当使用中文,所提交文件如为外文,应当附有由具有翻译资质的机构翻译的或者其他翻译准确的中文译本,由翻译机构盖章;中外文意思不一致时,以中文为准。
 3. 所有申请材料应确保清晰、准确、适合阅读(如页面方向)。

常见问

4. 上传文件大小请不要超过 10MB (除广告样件)。

- 5. 请先填报申请材料 有效截止日期 后, 再上传材料。补正材料需删除原材料后重新填报日期并上传, 没有有效期的可以不填写。
- 6. 申请材料说明可点击"?"查看。

| 名称                                   | 状态          | 截止日期 | 操作                                    | 补正意见         |                       |
|--------------------------------------|-------------|------|---------------------------------------|--------------|-----------------------|
| *与发布内容一致的广告样件                        | timg.jpg已上传 |      |                                       | 上传材料不符合要求    |                       |
| *申请人的营业执照/其他主体资格相关材料或者合法有效的登记文件?     | 测试.pdf已上传   |      | ∂下載 Q預覧                               |              |                       |
| 申请人的经营许可证 <mark>(</mark> 经营备案凭<br>证) | 未上传         |      | 需要                                    | [补正,此时该材<br> | 料可以                   |
| 授权文件(持有人授权申请人) 💈                     | 未上传         |      | ····································· | 心正意见"进行对     | 应的修                   |
| 委托书(申请人委托代理人) 😢                      | 未上传         |      | , 改,                                  | 修改截止日期(      | 广告样<br>武孝             |
| 代理人的营业执照/其他主体资格相关                    | 未上传         |      | 1 册除                                  | \$原来材料重新上    | , <sub>以</sub> 有<br>传 |

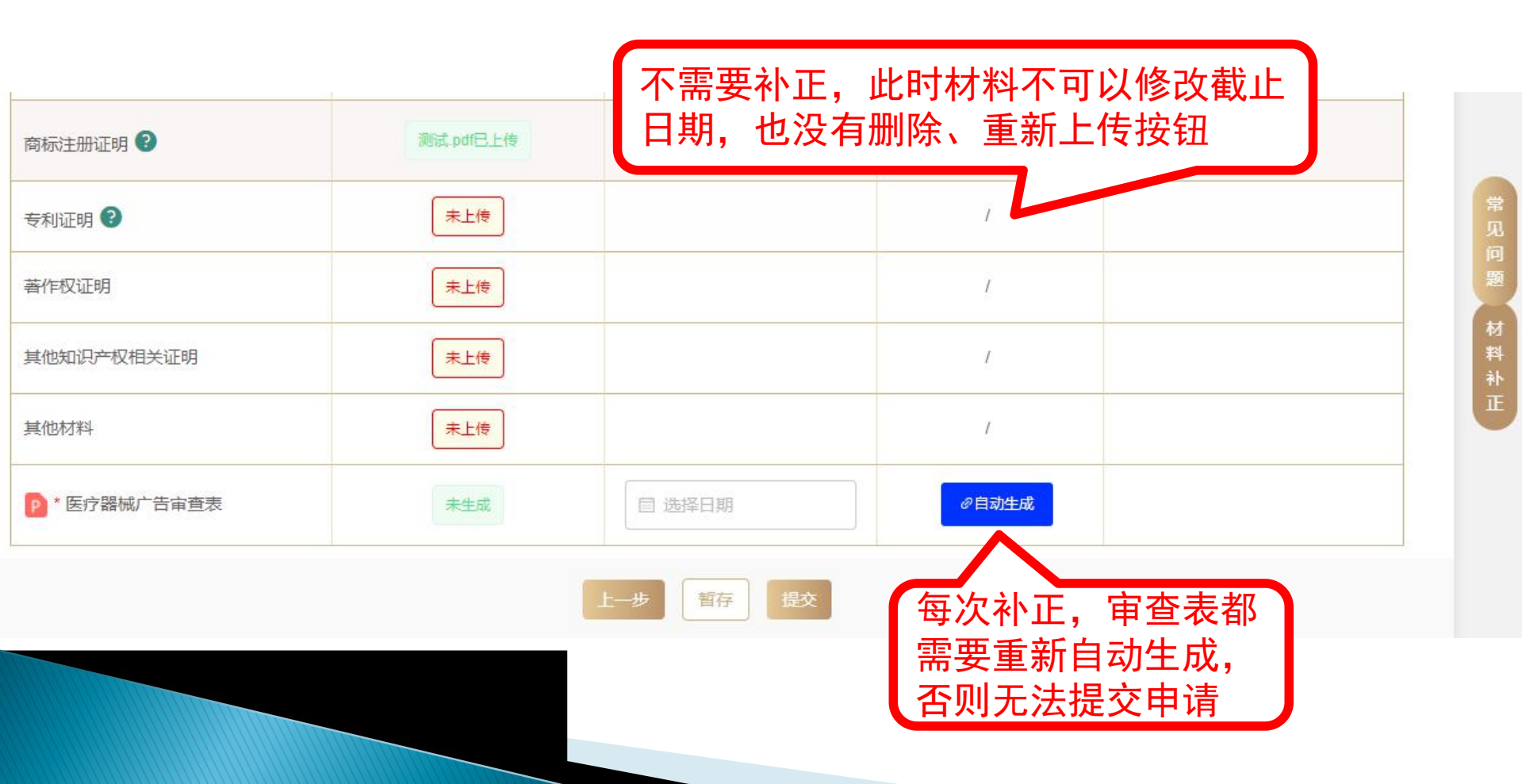

# 2. 查看已办结申请的审批结果

|          | 进入<br>成",<br>括准予证      | 办仵省<br>点击<br>午可、 | "查询"!<br>"查询"<br>不予许 | <sup>〕</sup><br>之田<br>之<br>之<br>で、 | 后, 申<br>钮, 查<br><u>不予</u> | 「すり<br>「看E<br>受理 | 、念选羽<br>日办结<br>日<br>)的许 | ≨ 已<br>申请(<br>可结界 |
|----------|------------------------|------------------|----------------------|------------------------------------|---------------------------|------------------|-------------------------|-------------------|
| 申请号 申请状态 | 请选择                    |                  | 申请日期                 |                                    | 开始日期                      | 至                | 结束日期                    |                   |
| 申请事项 请选择 | 待领证<br>领证完成            | 送型               | 请选择                  |                                    |                           |                  |                         | ~                 |
|          | 已完成                    |                  |                      |                                    |                           |                  |                         |                   |
|          | 待打印回执                  |                  |                      |                                    |                           |                  |                         |                   |
| 結息       | 送达结果记录<br>打印完成<br>审批通过 |                  |                      |                                    |                           |                  |                         |                   |
|          | 法感理                    |                  |                      |                                    |                           |                  |                         |                   |

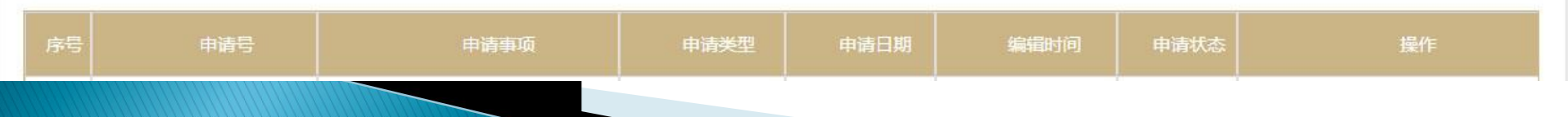

#### 申请信息

1. 系统将为您的信息进行为期15天的暂存,"暂存倒计时"为负时,系统将自动进行删除,请您及时提交!

2. 您提交的行政许可申请被退回要求补正的(已被告知需要补正的全部内容和合理的补正期限),如无正当理由逾期不予补正的,视为放弃行政许可申请。

3. 本页面仅显示办理中的申请信息,已被准予许可、不予许可、不予受理、补正逾期等已办结申请,须将上方申请状态选为"已完成"后查询显示。

| 序号 | 申请号            | 申请事项     | 申请类型 | 申清日期       | 编辑时间             | 申请状态 | 操作                        |
|----|----------------|----------|------|------------|------------------|------|---------------------------|
| 1  | 0060202 XXXXXX | 医疗器械广告审查 | 新办   | 2020-09-28 | 2020-09-28 14:53 | 受理   | Q 查看 P 受理通知书              |
| 2  | 0060202 XXXXXX | 医疗器械广告审查 | 新办   | 2020-09-25 | 2020-09-25 17:45 | 受理   | Q 查看 P 材料补正告知书<br>P 受理通知书 |
|    |                |          |      |            |                  |      |                           |

可查看打印文书

# 更多申请指引,请查看 fw.scjgj.sh.gov.cn/alc "三品一械"广告审查专栏